## I just completed a course. How can I access my CE certificate?

Follow these steps:

- 1. Go to <u>CE Center</u> and log in.
- 2. Under **MY ACCOUNT**, click on <u>MY CERTIFICATES</u>.
- 3. Locate your CE certificate and click **Download**.